## ระเบียบวาระการประชุมทางไกล

## ผ่านเครือข่ายภาครัฐ (GIN Conference) ซักซ้อมแนวทางการปฏิบัติงานด้านการเงินการคลัง ของหน่วยเบิกจ่ายในส่วนภูมิภาคและส่วนกลางที่ตั้งอยู่ในส่วนภูมิภาค

### ครั้งที่ ๒/๒๕๖๑

วันพุธที่ ๑๙ มีนาคม ๒๕๖๑ เวลา ๑๓.๐๐ – ๑๖.๐๐ น. ณ ห้องประชุมอินทรี ชั้น ๔ อาคารจุฬาภรณ์ กรมประมง

| ระเบียบวาระที่ ๑ | เรื่องที่ประธานแจ้งให้ที่ประชุมทราบ                          |
|------------------|--------------------------------------------------------------|
| ระเบียบวาระที่ ๒ | รับรองรายงานการประชุม                                        |
|                  | ซักซ้อมแนวทางการปฏิบัติงานด้านการเงินการคลัง ครั้งที่ ๑/๒๕๖๑ |
| ระเบียบวาระที่ ๓ | เรื่องเพื่อทราบ                                              |

- หนังสือกรมบัญชีกลาง ด่วนที่สุด ที่ กค ๐๔๐๒.๒/ว ๑๐๓ ลงวันที่ ๑ กันยายน ๒๕๕๙ กำหนดหลักเกณฑ์และวิธีปฏิบัติในการจ่ายเงิน การรับเงินและการนำเงินส่งคลังของส่วนราชการผ่านระบบ อิเล็กทรอนิกส์ (KTB Corporate Online)

- หนังสือกระทรวงการคลัง ด่วนที่สุด ที่ กค ๐๔๐๒.๒/ว ๑๑๖ ลงวันที่ ๓๑ กรกฎาคม ๒๕๖๐ กำหนดหลักเกณฑ์และวิธีปฏิบัติในการรับเงินด้วยบัตรอิเล็กทรอนิกส์ (บัตรเดบิต) ผ่านอุปกรณ์รับชำระเงิน ทางอิเล็กทรอนิกส์ (เครื่อง Electronic Data Capture : EDC)

- หนังสือกระทรวงการคลัง ด่วนที่สุด ที่ กค ๐๔๐๒.๒/ว ๕ ลงวันที่ ๑๑ มกราคม ๒๕๖๑ กำหนดหลักเกณฑ์และวิธีปฏิบัติในการรับชำระเงินของส่วนราชการด้วย QR Code และการนำเงินส่งคลัง

 หนังสือกรมบัญชีกลาง ด่วนที่สุด ที่ กค ๐๔๐๒.๒/ว ๖๕ ลงวันที่ ๖ กุมภาพันธ์ ๒๕๖๑ ซ้อมความเข้าใจในการจ่ายเงิน การรับเงินและการนำเงินส่งคลังผ่านระบบอิเล็กทรอนิกส์ โดยให้ทุกส่วนราชการ เริ่มใช้งานได้ทันภายในวันที่ ๒๗ มีนาคม ๒๕๖๑

| ระเบียบวาระที่ ๔            | เรื่อ | องเพื่อพิจารณา                                                       |
|-----------------------------|-------|----------------------------------------------------------------------|
|                             | ୭.    | การจ่ายเงิน การรับและการนำเงินส่งคลังผ่านระบบอิเล็กทรอนิกส์ (KTB     |
| Corporate Online)           |       |                                                                      |
|                             |       | ๑.๑ ปัญหา อุปสรรค และแนวทางแก้ไขในการจ่ายเงินผ่านระบบ (KTB Corporate |
| Online)                     |       |                                                                      |
|                             |       | ๑.๒ แนวทางการรับเงิน และการนำเงินส่งคลังผ่านระบบอิเล็กทรอนิกส์ (KTB  |
| Corporate Online)           |       |                                                                      |
|                             | ම.    | เกณฑ์ประเมินผลการปฏิบัติงานด้านบัญชีประจำปีงบประมาณ ๒๕๖๑             |
| ระเบียบวาระที่ ๕ เรื่องอื่เ | ู่ ๆ  | (ถ้ามี)                                                              |

## ระเบียบวาระการประชุมทางไกล ผ่านเครือข่ายภาครัฐ (GIN Conference) ซักซ้อมแนวทางการปฏิบัติงานด้านการเงินการคลัง ของหน่วยเบิกจ่ายในส่วนภูมิภาคและส่วนกลางที่ตั้งอยู่ในส่วนภูมิภาค ครั้งที่ ๒/๒๕๖๑ วันพุธที่ ๑๔ มีนาคม ๒๕๖๑ เวลา ๑๓.๐๐ – ๑๖.๐๐ น. ณ ห้องประชุมอินทรี ชั้น ๔ อาคารจุฬาภรณ์ กรมประมง

ระเบียบวาระที่ ๑ เรื่องที่ประธานแจ้งให้ที่ประชุมทราบ

กรมบัญชีกลางได้เร่งรัดให้ทุกส่วนราชการดำเนินการจ่ายเงิน รับและนำส่งเงินผ่านระบบ อิเล็กทรอนิกส์ (KTB Corporate Online) โดยหน่วยงานที่ยังไม่เริ่มดำเนินการให้สมัครใช้บริการกับ ธนาคารกรุงไทย จำกัด มหาชน เพื่อให้ทุกส่วนราชการเริ่มดำเนินการจ่ายเงิน รับและนำส่งเงินผ่านระบบ อิเล็กทรอนิกส์ (KTB Corporate Online) ได้ในวันที่ ๒๗ มีนาคม ๒๕๖๑ เป็นต้นไป ซึ่งกรมประมงเริ่มดำเนินการ จ่ายเงินผ่านระบบอิเล็กทรอนิกส์ (KTB Corporate Online) แล้วตั้งแต่วันที่ ๑ พฤศจิกายน ๒๕๖๑ เป็นต้นมา และในครั้งนี้เป็นการเตรียมความพร้อมในการรับเงิน และการนำส่งเงินผ่านระบบอิเล็กทรอนิกส์ (KTB Corporate Online) ซึ่งกรมประมงเห็นชอบให้เริ่มดำเนินการในวันที่ ๑๕ มีนาคม ๒๕๖๑ เป็นต้นไป

.....

| ระเบียบวาระที่ ๒ | <b>รับรองรายงานการประชุม</b><br>ซักซ้อมแนวทางการปฏิบัติงานด้านการเงินการคลัง ครั้งที่ ๑/๒๕๖๑ <i>ตามเอกสารแนบ ๑</i> |
|------------------|----------------------------------------------------------------------------------------------------|
|                  |                                                                                                    |

ระเบียบวาระที่ ๓ เรื่องเพื่อทราบ ตามเอกสารแนบ ๒ - หนังสือกรมบัญชีกลาง ด่วนที่สุด ที่ กค ๐๔๐๒.๒/ว ๑๐๓ ลงวันที่ ๑ กันยายน ๒๕๕๙ กำหนดหลักเกณฑ์และวิธีปฏิบัติในการจ่ายเงิน การรับเงินและการนำเงินส่งคลังของส่วนราชการผ่านระบบ อิเล็กทรอนิกส์ (KTB Corporate Online)

หนังสือกระทรวงการคลัง ด่วนที่สุด ที่ กค o๔๐๒.๒/ว ๑๑๖ ลงวันที่ ๓๑ กรกฎาคม
 ๒๕๖๐ กำหนดหลักเกณฑ์และวิธีปฏิบัติในการรับเงินด้วยบัตรอิเล็กทรอนิกส์ (บัตรเดบิต) ผ่านอุปกรณ์รับชำระเงิน
 ทางอิเล็กทรอนิกส์ (เครื่อง Electronic Data Capture : EDC)

 หนังสือกระทรวงการคลัง ด่วนที่สุด ที่ กค ocob.๒/ว ๕ ลงวันที่ ๑๑ มกราคม ๒๕๖๑ กำหนดหลักเกณฑ์และวิธีปฏิบัติในการรับชำระเงินของส่วนราชการด้วย QR Code และการนำเงินส่งคลัง
 หนังสือกรมบัญชีกลาง ด่วนที่สุด ที่ กค ocob.๒/ว ๖๕ ลงวันที่ ๖ กุมภาพันธ์ ๒๕๖๑

- หน่งสอกามบญชกสาง ตัวนที่สุด ที่ กัศ วันที่สุด ที่ กัศ O&O®.®7 ว่า 5& สงวันที่ 5 กุมภาพนัง ๒๕๖๑ ซ้อมความเข้าใจในการจ่ายเงิน การรับเงินและการนำเงินส่งคลังผ่านระบบอิเล็กทรอนิกส์ โดยให้ทุกส่วนราชการเริ่ม ใช้งานได้ทันภายในวันที่ ๒๗ มีนาคม ๒๕๖๑ <u>มติที่ประชุม</u> ระเบียบวาระที่ ๔ เรื่องเพื่อพิจารณา

๑. การจ่ายเงิน การรับเงินและการนำเงินส่งคลังผ่านระบบอิเล็กทรอนิกส์ (KTB)

Corporate Online)

๑.๑ ปัญหา อุปสรรค และแนวทางแก้ไขในการจ่ายเงินผ่านระบบ (KTB

Corporate Online)

๑.๑.๑ ระบบ KTB Corporate Online

| ปัญหา อุปสรรค                                           | แนวทางแก้ไข                                           |
|---------------------------------------------------------|-------------------------------------------------------|
| ๑. ยังไม่ได้รับรหัสจากธนาคาร กรุงไทย จำกัด (มหาชน)      | ๑. กองคลังประสานและเร่งรัดไปยังธนาคาร กรุงไทยา        |
|                                                         | และเมื่อได้รับรหัสจากธนาคารฯ จะเร่งดำเนินการกำหนด     |
|                                                         | สิทธิเข้าใช้งาน และกำหนดรหัสเข้าใช้งาน และรหัสผ่าน    |
|                                                         | ส่งให้หน่วยงานโดยเร็ว                                 |
| ๒. ธนาคารกรุงไทยฯ ให้รหัสมาแล้วแต่ยังไม่พร้อมใช้งาน     | ๒. แจ้งกองคลังเพื่อประสานธนาคาร และรอธนาคารแจ้ง       |
| ขึ้น error ๑୦୦୦                                         | กลับมาว่าสามารถเข้าใช้งานได้เมื่อใด หรือ หน่วยงาน     |
|                                                         | ทดลองเข้าใช้งานอย่างต่อเนื่องจนกว่าระบบจะเปิดให้ใช้   |
|                                                         | งานได้                                                |
| ๓. กรณีที่ระบุรหัสผิดเกิน ๓ ครั้ง ในบางครั้งระบบไม่ขึ้น | ๓. ให้หน่วยงานตรวจสอบกับกองคลังว่ารหัสดังกล่าว        |
| error ว่า User is lock ทั้งที่รหัส lock แล้ว แต่จะขึ้น  | lock หรือไม่ กรณีที่รหัส lock ให้ดำเนินการตามแนวทาง   |
| error ว่า invalid user ID or password                   | ปลด lock ที่ได้แจ้งไว้แล้ว                            |
| ๔. หน่วยงานทำรายการสำเร็จเงินเข้าบัญชีผู้มีสิทธิรับเงิน | ๔. ให้หน่วยงานตรวจสอบกับ statement และ                |
| เรียบร้อยแล้วแต่ผู้มีสิทธิรับเงิน , Company User        | Download รายงานที่ทำรายการสำเร็จ Detail               |
| Maker และCompany User Authorizer ไม่ได้รับ SMS          | complete transaction report และแจ้งให้ผู้รับเงิน      |
| ยืนยัน เนื่องจากธนาคารอยู่ระหว่างดำเนินการปรับปรุง      | ทราบถ้ามีรายการถูกต้องตรงตามที่ทำรายการ               |
| ระบบเพื่อรองรับข้อมูลที่มีจำนวนเพิ่มมากขึ้น             |                                                       |
| ๕. หน่วยงาน Upload ไฟล์ TEXT แล้วสถานะไม่ขึ้น           | ๕. ให้หน่วยงานกดปุ่ม refresh หลังจากที่ Upload ไฟล์   |
| Complete แต่ขึ้น Process ซึ่งจะใช้เวลานานกว่าสถานะ      | แล้ว โดยไม่ต้อง Upload ไฟล์อีกครั้ง กรณีที่ยังไม่ขึ้น |
| จะเปลี่ยนเป็น Complete ทำให้บางหน่วย Upload             | สถานะ Complete ให้ logout ออกก่อนแล้วค่อย login       |
| รายการซ้ำ เนื่องจากธนาคารอยู่ระหว่างดำเนินการ           | เข้ามาใหม่ที่หน้าจอเดิมแล้วกดปุ่ม refresh จนกว่า      |
| ปรับปรุงระบบเพื่อรองรับข้อมูลที่มีจำนวนเพิ่มมากขึ้น     | สถานะจะขึ้น Complete ซึ่งบางครั้งจะใช้ระยะเวลานาน     |
|                                                         |                                                       |
|                                                         |                                                       |

| ปัญหา อุปสรรค                                         | แนวทางแก้ไข                                             |
|-------------------------------------------------------|---------------------------------------------------------|
| ๖. จ่ายเงินผ่านระบบฯ เพื่อโอนเงินเข้าบัญชีธนาคารอื่น  | ๖.๑ ให้ประสานธนาคารกรุงไทยฯ ที่หน่วยงานเปิดบัญชี        |
| ที่ไม่ใช่ธนาคารกรุงไทยฯ ดำเนินการถูกต้องตามขั้นตอน    | และธนาคารที่รับเงินโอนเข้าบัญชีเพื่อตรวจสอบว่าเลขที่    |
| เงินตัดบัญชีธนาคารของหน่วยงานแล้ว แต่ไม่เข้าบัญชีเงิน | บัญชีที่โอนเข้าถูกต้อง ยังใช้งานอยู่ และเงินได้ตัดบัญชี |
| ฝากธนาคารของผู้รับเงิน                                | แล้ว และให้แจ้งกองคลังประสานเพื่อตรวจสอบข้อมูลกับ       |
|                                                       | ธนาคารกรุงไทยฯ สำนักงานใหญ่อีกครั้ง เมื่อตรวจสอบ        |
|                                                       | พบว่าเงินตัดบัญชีของหน่วยงานไปเข้าบัญชีของ              |
|                                                       | ธนาคารกรุงไทยฯ แล้ว แต่ยังไม่โอนต่อไปยังบัญชีธนาคาร     |
|                                                       | อื่น กองคลังจะแจ้งให้หน่วยงานทำหนังสือถึง               |
|                                                       | ธนาคารกรุงไทยฯ สาขาที่เปิดบัญชี เพื่อขอเงินคืน และ      |
|                                                       | เมื่อหน่วยงานได้รับเงินคืนแล้ว ให้ทำรายการจ่ายเงินใหม่  |
|                                                       | อีกครั้ง                                                |
|                                                       | ๖.๒ ขอความร่วมมือให้ผู้รับเงิน ใช้บัญชีเงินฝากธนาคาร    |
|                                                       | ของธนาคารกรุงไทยฯ ในการขอรับเงินโอนเข้าบัญชี เพื่อ      |
|                                                       | ความสะดวกในการตรวจสอบข้อมูล และป้องกันความ              |
|                                                       | คลาดเคลื่อน รวมทั้งผู้รับเงินได้รับเงินรวดเร็ว          |

# ๑.๑.๒ ผู้ปฏิบัติงาน (Company User Maker และ Company User

### Authorizer)

| ปัญหา อุปสรรค                                              | แนวทางแก้ไข                                             |
|------------------------------------------------------------|---------------------------------------------------------|
| ๑. ผู้ปฏิบัติงานศึกษาวิธีการปฏิบัติงานจากคู่มือฯ ที่       | ๑. ขอให้ Company User Maker ของหน่วยงานศึกษา            |
| กองคลังกำหนดไม่เพียงพอ จึงมีประเด็นคำถามในการเข้า          | วิธีปฏิบัติงานจากคู่มือฯ อย่างละเอียด และจากคำปรึกษา    |
| ใช้งานในระบบฯ ในไลน์กลุ่ม ในประเด็นเดิม ซ้ำๆ กัน ซึ่ง      | ที่ได้ให้คำแนะนำไว้ในไลน์กลุ่มเพิ่มเติม                 |
| ประเด็นดังกล่าวหน่วยงานอื่นได้สอบถามมาก่อนแล้ว             | ๒. กองคลังจัดให้มีเจ้าหน้าที่คอยให้คำแนะนำปรึกษาแก่     |
| และหลายคำถามมีคำตอบอยู่ในคู่มือการปฏิบัติงานฯ              | หน่วยงานอยู่ตลอดเวลา เพื่อสนับสนุนให้หน่วยงาน           |
|                                                            | สามารถปฏิบัติงานได้อย่างต่อเนื่อง รวมทั้งคอยประสาน      |
|                                                            | กับกรมบัญชีกลางและธนาคารกรุงไทยฯ เพื่อช่วยแก้ไข         |
|                                                            | ปัญหาการปฏิบัติงานของหน่วยงาน                           |
| ๒. ผู้มีสิทธิเข้าใช้งานเมื่อได้รับรหัสผ่านแล้วไม่ดำเนินการ | ๒. เมื่อผู้มีสิทธิเข้าใช้งานได้รับรหัสในครั้งแรกให้     |
| เข้าไปเปลี่ยนรหัสในระบบ KTB Corporate Online               | ดำเนินการเข้าไปเปลี่ยนรหัสผ่านเข้าใช้งานในทันที กรณีที่ |
| ทันที เนื่องจากยังไม่เริ่มดำเนินการจ่ายเงินผ่านระบบ        | ไม่สามารถเข้าใช้งานได้ให้รีบแจ้งกองคลัง เพื่อทำการ      |
| KTB Corporate Online จึงยังไม่เข้าใช้งานในระบบฯ            | ตรวจสอบและแก้ไขให้ ไม่ให้ทิ้งไว้เป็นเวลานาน อย่าง       |
| หรือเมื่อ log in เข้าใช้งานแล้ว และทิ้งระยะห่างในการไม่    | น้อยให้เมื่อได้รับรหัสแล้ว ให้เปลี่ยนรหัสผ่านและให้ log |
| เข้าใช้งานนานเกิน ๑ เดือน ระบบจะระงับการเข้าใช้งาน         | in เข้าใช้งานอย่างน้อยทุก ๑ เดือน                       |

| ปัญหา อุปสรรค                                                                                                    | แนวทางแก้ไข                                                                                                    |
|----------------------------------------------------------------------------------------------------|----------------------------------------------------------------------------------------------------|
| <ul> <li>๓. ผู้มีสิทธิเข้าใช้งานในระบบ KTB Corporate Online</li> <li>ระบุรหัสผ่านไม่ถูกต้อง กรณีที่มีการเปลี่ยนรหัสผ่านที่</li> <li>ได้รับจากกองคลังแล้ว จำรหัสไม่ได้หรือระบุรหัสผิดเกิน</li> <li>๓ ครั้ง ส่งผลให้ไม่สามารถเข้าใช้งานในระบบได้</li> </ul> | <ul> <li>๓. ให้ผู้มีสิทธิเข้าใช้งานกรอกแบบขอยกเลิกการระงับเข้า<br/>ใช้งานและกำหนดรหัสผ่านใหม่ในระบบ KTB Corporate<br/>Online แบ่งเป็น ๒ กรณี</li> <li>๑. กรณีจำรหัสเดิมได้ให้เลือก ยกเลิกการระงับเข้าใช้งาน<br/>(Unlock) ส่งทาง e-mail หรือทางแฟกซ์ กองคลังจะแจ้ง<br/>กลับทาง e-mail ของผู้มีสิทธิเข้าใช้งานที่ได้แจ้งไว้</li> <li>๒. กรณีจำรหัสเดิมไม่ได้ให้เลือก กำหนดรหัสผ่านใหม่<br/>(Reset) ส่งทาง e-mail หรือทางแฟกซ์ กองคลังจะออก<br/>รหัสให้ใหม่ และส่งเอกสารลับผ่านหน่วยงานต้นสังกัดเพื่อ<br/>จัดส่งให้ผู้ใช้งานต่อไป</li> </ul>              |
| ๔. หน่วยเบิกจ่ายไม่แต่งตั้งผู้ปฏิบัติหน้าที่สำรอง ส่งผลให้<br>กรณีที่รหัสผู้ปฏิบัติหน้าที่หลักมีปัญหาไม่สามารถเข้าใช้<br>งานได้ จึงไม่สามารถจ่ายผ่านระบบฯ ได้                                                                                             | ๔. ให้หน่วยงานแต่งตั้งผู้ปฏิบัติหน้าที่สำรองอย่างน้อย<br>หน้าที่ละ ๑ คนทั้ง Company User Maker ด้านจ่าย<br>Company User Maker ด้านรับและ Company User<br>Authorizer ซึ่งจะเป็นข้าราชการ ลูกจ้างประจำ พนักงาน<br>ราชการ ก็ได้ โดยจัดทำคำสั่ง พร้อมแนบแจ้งข้อมูลผู้<br>ปฏิบัติหน้าที่ Company User Maker และ Company<br>User Authorizer ส่งให้กองคลังกำหนดสิทธิและรหัสผ่าน<br>ให้ ในกรณีที่ผู้ปฏิบัติหน้าที่หลักไม่มาปฏิบัติงานและไม่มีผู้<br>ปฏิบัติหน้าที่สำรอง หน่วยงานไม่สามารถกลับไปจ่ายเซ็ค<br>ได้                                                 |
| ๕. ผู้ปฏิบัติหน้าที่ของหน่วยงานโอน ย้าย ลาออก<br>เกษียณอายุราชการ หรือเปลี่ยนแปลงตัวบุคคลผู้ปฏิบัติ<br>หน้าที่                                                                                                    | ๕. ให้หน่วยงานทำคำสั่งแต่งตั้งผู้ปฏิบัติหน้าที่คนใหม่แทน<br>ผู้ที่โอน ย้าย ลาออก เกษียณอายุราชการ หรือผู้ที่ต้องการ<br>เปลี่ยนแปลง พร้อมกรอกแบบแจ้งข้อมูลผู้ปฏิบัติหน้าที่ <u>ให้</u><br><u>ครบถ้วน</u> ส่งกองคลังเพื่อออกรหัสให้ใหม่ และกองคลังต้อง<br>ระงับรหัสผ่านของผู้ปฏิบัติงานเดิม กรณีที่เปลี่ยนแปลง<br>หน้าที่ของผู้ปฏิบัติหน้าที่คนเดิม เช่น เดิม นาย ก. เป็น<br>Company User Maker ด้านจ่าย เปลี่ยนมาเป็น<br>Company User Maker ด้านรับ กองคลังจะกำหนดสิทธิ<br>ในการทำหน้าที่ให้ใหม่ แต่ไม่ต้องขอรหัสใหม่สามารถใช้<br>รหัสเดิมเข้าใช้งานได้ |

| ปัญหา อุปสรรค                                                                                                    | แนวทางแก้ไข                                                                                         |
|----------------------------------------------------------------------------------------------------|----------------------------------------------------------------------------------------------------|
| <ol> <li>๖. กรณีแจ้งปัญหาการใช้งานของระบบฯ หน่วยงานระบุ</li> <li>ข้อมูลแจ้งกองคลังไม่ชัดเจนหรือไม่ครบถ้วน ส่งผลให้การ</li> </ol> | <ul> <li>๖. ทุกครั้งที่หน่วยงานแจ้งปัญหาให้ระบุข้อมูลจำเป็น ดังนี้</li> <li>- Company id</li> </ul> |
| ้<br>แก้ปัญหาไม่ตรงประเด็นและเกิดความล่าช้า                                                                                      | - รหัสหน่วยเบิกจ่าย                                                                                 |
| U                                                                                                    | <ul> <li>เบอร์ติดต่อกลับ ชื่อเจ้าหน้าที่ที่ติดต่อ</li> </ul>                                        |
|                                                                                                    | - ประเด็นปัญหาที่เกิดขึ้น ถ้าสามารถ Capture                                                         |
|                                                                                                    | หน้าจอส่งมาได้ ให้แนบประกอบมาด้วย                                                                   |
| ๗. Company User Maker ส่งรายการ (submit) ให้                                                                                     | ๗. ให้ Company User Authorizer ตรวจสอบ                                                              |
| Company User Authorizer ซ้ำ จะไม่สามารถส่ง                                                                                       | สถานะการส่งรายการให้ Company User Authorizer                                                        |
| รายการได้                                                                                                    | ที่หน้าจอ Government Upload เลือก Upload                                                            |
|                                                                                                    | Status ถ้าส่งรายการให้ Company User Authorizer                                                      |
|                                                                                                    | แล้วจะมีรายการดังกล่าวขึ้น ให้ Company User Maker                                                   |
|                                                                                                    | ไปลบรายการที่ซ้ำออกที่หน้าจอ Government Upload                                                      |
|                                                                                                    | เลือก Upload โดยคลิกที่รูปถังขยะหน้ารายการดังกล่าว                                                  |
| <ol> <li>หน่วยงานทำคำสั่งเปลี่ยนแปลงผู้ปฏิบัติหน้าที่จากเดิม</li> </ol>                                                          | <ol> <li>กรณีที่หน่วยงานประสงค์เปลี่ยนแปลงผู้ปฏิบัติหน้าที่</li> </ol>                              |
| เป็น Company User Maker ด้านจ่าย เปลี่ยนมาเป็น                                                                                   | ควรมีการแต่งตั้งผู้ปฏิบัติหน้าที่สำรอง และไม่ควร                                                    |
| Company User Maker ด้านรับ ซึ่งกองคลังอยู่ระหว่าง                                                                                | เปลี่ยนแปลงผู้ปฏิบัติิหน้าที่หลักและสำรองพร้อมกันซึ่ง                                               |
| ดำเนินการเปลี่ยนแปลง ทำให้ผู้ปฏิบัติหน้าที่เดิมที่เป็น                                                                           | ส่งผลให้ไม่สามารถดำเนินการผ่านระบบได้ และ                                                           |
| Company User Maker ด้านจ่าย ไม่สามารถทำรายการ                                                                                    | หน่วยงานควรมีการวางแผนในการเปลี่ยนแปลงผู้ปฏิบัติ                                                    |
| ด้านจ่ายได้ เนื่องจากกองคลังได้เปลี่ยนแปลงสิทธิแล้ว                                                                              | หน้าที่อย่างรอบคอบเพื่อไม่ให้ส่งผลกระทบต่อการ                                                       |
| แต่อยู่ระหว่างจัดส่งเอกสารให้หน่วยงาน                                                                                            | ดำเนินการในระบบ                                                                                     |
| ๙ Company User Maker ระบข้อมลใบไฟล์ excel ไม่                                                                                    | ๙ Company User Maker ของหน่วยงานต้องเพิ่มความ                                                       |
| <ol> <li>เกต้อง เช่า ระบแลขที่บัตรประชาชนใบช่องเลขที่บักชี</li> </ol>                                                            | จะบัดระวังรอบคอบใบการตราจสอบความกกต้องของ                                                           |
| ฐแก่อง เช่น เอ อุลเอกอีกอาร์ อาจันเลของสองกอเออ<br>ธนาคาร ทำให้ Unload ไฟล์ใบระบบ KTB ไม่ผ่าน                                    | ข้อบล กับทะเบียบคบที่หบ่ายงาบจัดทำขึ้บให้กกต้อง                                                     |
|                                                                                                    | ตรงกันตามค่มีคฯ ที่กองคลังกำหนด                                                                     |
| ๑๐. Company user maker เลือกประเภทบริการใน                                                                                       | ๑๐. เจ้าหน้าที่ต้องเลือกประเภทบริการทั้งในโปรแกรม                                                   |
| โปรแกรม KTB Universal Data Entry กับในระบบ KTB                                                                                   | KTB Universal Data Entry และ ในระบบ KTB                                                             |
| Corporate Online เช่น ในโปรแกรม KTB Universal                                                                                    | Corporate Online ให้ถูกต้องตรงกัน                                                                   |
| Data Entry เลือก KTB Direct ๑๓ แต่ในระบบ KTB                                                                                     |                                                                                                    |
| Corporate Online เลือก KTB Standard om ไม่                                                                                       |                                                                                                    |
| ตรงกันส่งผลให้ Upload รายการไม่ผ่าน                                                                                              |                                                                                                    |
|                                                                                                    |                                                                                                    |
| ๑๑. เข้าใช้งานระบบ KTB Corporate Online ผ่าน                                                                                     | ๑๑. ให้หน่วยงานเข้าใช้งานระบบผ่าน google chrome                                                     |
| Browser IE แล้วกดปุ่ม view ระบบจะไม่แสดง                                                                                         | จึงจะแสดงรายละเอียดของรายการที่ทำการโอน                                                             |
| รายละเอียดของรายการที่ทำการโอน                                                                                                   |                                                                                                    |

| ปัญหา อุปสรรค                                               | แนวทางแก้ไข                                          |
|-------------------------------------------------------------|------------------------------------------------------|
| ๑๒. Company User Maker ระบุจำนวนเงินไม่ถูกต้อง              | ๑๒. Company User Maker ของหน่วยงานต้องปฏิบัติ        |
| เช่น จำนวนที่วางเบิกไม่ตรงกับที่ทำจ่ายผ่านระบบ KTB          | ตามคู่มือฯ ที่กองคลังแจ้งเวียนอย่างรอบคอบ เนื่องจาก  |
| ส่งผลให้ผู้รับเงินได้รับเงินไม่ถูกต้อง จะต้องเบิกเกินส่งคืน | ในคู่มื่อกำหนดให้มีการตรวจสอบจำนวนเงินที่วางเบิกกับ  |
| ทำให้ผู้รับเงินได้รับเงินล่าช้า                             | จำนวนเงินที่ทำการจ่ายผ่านระบบ KTB ซึ่งจะต้องถูกต้อง  |
|                                                             | ตรงกัน และควรกำหนดระบบการควบคุมภายในให้มี            |
|                                                             | ความรัดกุม                                           |
| ๑๒.๑) เบิกเงินจากระบบ GFMIS ถูกต้อง แต่จ่ายเงิน             |                                                      |
| ผ่านระบบ KTB Corporate Online คลาดเคลื่อน                   |                                                      |
| ๑.๑) จ่ายเงินน้อยเกินไป เช่น เบิกเงินจำนวน ๕๐๐              | ๑.๑ ให้ทำรายการจ่ายผ่านระบบ KTB Corporate            |
| บาท จ่ายเงินจำนวน ๔๐๐ บาท                                   | Online เพิ่มเติม                                     |
| ๑.๒) จ่ายเงินมากเกินไป เช่น เบิกเงินค่าเบี้ยเลี้ยง          | ๑.๒.๑) ให้ Company User Maker ตรวจสอบเงินที่เข้า     |
| จำนวน ๕๐๐ บาท จ่ายเงินจำนวน ๖๐๐ บาท โดยใช้เงิน              | บัญชีธนาคารก่อนจ่ายเงินผ่านระบบฯ ให้ถูกต้องตรงกัน    |
| ของรายการเบิกค่ารักษาพยาบาลจำนวน ๑,००० บาท                  | ทุกครั้ง                                             |
| เกินไป ๑๐๐ บาท                                              | ๑.๒.๒) ให้เรียกเงินส่วนที่เกินคืนมา ๑๐๐ บาท แล้วทำ   |
|                                                             | เบิกเกินส่งคืนในระบบ GFMIS โดยลดค่าใช้จ่ายของ        |
|                                                             | ใบสำคัญค่ารักษาพยาบาลที่ถูกใช้เงินเกินไป แล้วนำ      |
|                                                             | ใบสำคัญค่ารักษาพยาบาลนั้น ไปวางเบิกในระบบ GFMIS      |
|                                                             | ใหม่ เฉพาะ ๑๐๐ บาท เพื่อให้เงินเข้าบัญชีธนาคารครบ    |
|                                                             | ๑,000 บาท แล้วจึงทำรายการจ่ายผ่านระบบ KTB            |
|                                                             | Corporate Online                                     |
| ๑๒.๒) เบิกเงินจากระบบ GFMIS คลาดเคลื่อน และ                 | ๑๒.๒) ให้หน่วยงานเรียกเงินคืนจากผู้รับเงินทั้งจำนวน  |
| จ่ายเงินผ่านระบบ KTB Corporate Online ตามจำนวน              | ออกใบเสร็จรับเงิน และบันทึกรายการเบิกเกินส่งคืน แล้ว |
| เงินที่ขอเบิก                                               | ทำรายการเบิกเงินจากระบบ GFMIS เพื่อดำเนินการ         |
|                                                             | จ่ายเงินผ่านระบบ KTB Corporate Online ใหม่ใน         |
|                                                             | จำนวนเงินที่ถูกต้อง                                  |

## มติที่ประชุม

๑.๒ แนวทางการรับเงิน และการนำเงินส่งคลังผ่านระบบอิเล็กทรอนิกส์ (KTB Corporate Online) ของหน่วยงานส่วนภูมิภาค และหน่วยงานส่วนกลางที่ตั้งในภูมิภาค ตามหนังสือกองคลัง ด่วนที่สุด ที่ กษ ๐๕๐๔.๒/๗๑ ลงวันที่ ๘ มีนาคม ๒๕๖๑ กำหนดให้

๑.๒.๑ การรับเงิน และนำเงินส่งคลังเป็นรายได้แผ่นดิน หมายถึง เงินทั้งปวงที่ส่วนราชการ จัดเก็บหรือได้รับไว้เป็นกรรมสิทธิ์ตามกฎหมาย ระเบียบ ข้อบังคับ หรือจากนิติกรรมหรือนิติเหตุและกฎหมาย ว่าด้วยเงินคงคลังและกฎหมายว่าด้วยวิธีการงบประมาณบัญญัติไม่ให้ส่วนราชการนั้นนำไปใช้จ่ายหรือหักไว้เพื่อ การใด ๆ เช่น รายรับจากการจำหน่ายครุภัณฑ์ หรือ รายรับตามกฎหมายประมงหรือกฎหมายอื่น ให้รับชำระเงิน ได้ ๓ ช่องทาง ประกอบด้วย

### ๑.๒.๑.๑ น้ำเงินฝากเข้าบัญชีธนาคารของหน่วยงาน

๑) ให้หน่วยงานแจ้งให้ผู้ชำระเงินสามารถชำระเงินผ่านช่องทางการให้บริการของสาขา ของธนาคารกรุงไทย จำกัด (มหาชน) ได้ทุกแห่งและทุกช่องทาง ได้แก่ เคาน์เตอร์ธนาคาร Teller payment , ATM payment , Internet Banking และ Mobile Banking โดยใช้แบบใบแจ้งการชำระเงิน (Pay in) *ตาม เอกสารที่แนบ ๓* และกำหนดให้ระบุ Company Code พร้อมรหัสศูนย์ต้นทุนของหน่วยงานใน ๕ หลักแรก *ตาม เอกสารที่แนบ ๔* และรหัสรับเงินรายได้ของกรมประมงทางอิเล็กทรอนิกส์ ๑๑ หลัก ตามเอกสารที่แนบ ๕ ไว้ตรง ข้อมูลอ้างอิง (Ref.๒) ของแบบใบแจ้งการชำระเงิน (Pay in) ซึ่งผู้ชำระเงินจะได้เอกสารหลังจากการทำธุรกรรม ชำระเงินกับธนาคารกรุงไทยฯ ในช่องทางต่าง ๆ ข้างต้นเป็นหลักฐานในการรับเงิน โดยผู้รับเงินไม่ต้องออก ใบเสร็จรับเงิน เว้นแต่กรณีที่ผู้ชำระเงินต้องการใบเสร็จรับเงินให้แจ้งความประสงค์เพื่อให้หน่วยงานออก ใบเสร็จรับเงินและส่งให้ผู้ชำระเงินต่อไป

๒) <u>ทุกสิ้นวันทำการ</u> ให้หน่วยงานตรวจสอบข้อมูลการรับเงินแต่ละรายการจากรายงาน การรับชำระเงินระหว่างวัน (Receivable Information Online) กับรายการสรุปความเคลื่อนไหวทางบัญชี (e-Statement/Account Information) ที่เรียกจากระบบ KTB Corporate Online ให้ถูกต้องครบถ้วน และ บันทึกจัดเก็บเงินรายได้ในระบบ GFMIS และ<u>ในวันทำการถัดไป</u> ให้ตรวจสอบความถูกต้องอีกครั้งจากรายงานสรุป รายละเอียดการรับเงินของส่วนราชการ (Receivable Information Download) ที่เรียกจากระบบ KTB Corporate Online และให้เก็บรักษารายงานสรุปรายละเอียดการรับเงินของส่วนราชการ (Receivable Information Download) เพื่อเป็นหลักฐานในการรับเงินและสำเนาใบเสร็จรับเงิน (ถ้ามี) ไว้ให้สำนักงาน การตรวจเงินแผ่นดินตรวจสอบต่อไป

๓) ให้หน่วยงานทำรายการนำเงินส่งคลังหรือฝากคลังผ่านระบบ KTB Corporate Online โดยเลือกหมายเลขบัญชีเงินฝากธนาคารที่เปิดไว้เพื่อรับเงินทางอิเล็กทรอนิกส์ พร้อมทั้งระบุประเภทและ จำนวนเงินที่จะนำส่งคลังหรือฝากคลัง และโอนเงินจากบัญชีเงินฝากธนาคารดังกล่าวผ่านระบบ KTB Corporate Online เพื่อเข้าบัญชีเงินฝากธนาคารของสำนักงานคลังจังหวัดเพื่อรับเงินของหน่วยงานภาครัฐ แล้วแต่กรณี และ เมื่อทำรายการแล้วเสร็จให้พิมพ์หน้าจอการทำรายการสำเร็จจากระบบ KTB Corporate Online เพื่อใช้เป็น หลักฐานในการนำเงินส่งคลังหรือฝากคลัง แล้วแต่กรณี ๔) <u>ทุกสิ้นวันทำการ</u> ให้หน่วยงานจัดให้มีการตรวจสอบการนำเงินส่งคลังผ่านระบบ KTB Corporate Online จากเอกสารที่พิมพ์จากหน้าจอการทำรายการสำเร็จ กับรายการสรุปความเคลื่อนไหวทาง บัญชี (e-Statement/Account Information) ที่เรียกจากระบบ KTB Corporate Online ให้ถูกต้องตรงกัน และ ให้เก็บรักษาหลักฐานในการนำเงินส่งคลังไว้ให้สำนักงานการตรวจเงินแผ่นดินตรวจสอบต่อไป

#### ๑.๒.๒.๒ รับเงินด้วยบัตรอิเล็กทรอนิกส์ (บัตรเดบิต)

๑) เมื่อผู้ชำระเงินแจ้งความประสงค์จะชำระเงินด้วยบัตรอิเล็กทรอนิกส์ (บัตรเดบิต) ให้หน่วยงานทำรายการผ่านอุปกรณ์รับชำระเงินทางอิเล็กทรอนิกส์ (เครื่อง Electronic Data Capture : EDC) ที่ ธนาคารติดตั้งให้ ตามขั้นตอนในคู่มือการใช้เครื่อง EDC ของธนาคาร

 ๒) เมื่อเครื่อง EDC ของธนาคารทำการตรวจสอบสถานะบัตรอิเล็กทรอนิกส์ (บัตร เดบิต) ของผู้ชำระเงินจะแสดงผลเป็น ๒ กรณี คือ

๒.๑) กรณีสถานะบัตรอิเล็กทรอนิกส์ไม่ถูกต้องหรือยอดเงินในบัญชีของ ผู้ชำระเงินไม่พอจ่าย ระบบจะปฏิเสธการทำรายการทันที กรณีนี้ให้หน่วยงานคืนบัตรอิเล็กทรอนิกส์ (บัตรเดบิต) ดังกล่าว ให้แก่ผู้ชำระเงิน และเรียกรับชำระเงินด้วยวิธีอื่นตามระเบียบที่กระทรวงการคลังกำหนดต่อไป

๒.๒) กรณีสถานะบัตรอิเล็กทรอนิกส์ (บัตรเดบิต) ถูกต้องและยอดเงิน
 ในบัญชีของผู้ชำระเงินมีเพียงพอจ่าย ระบบจะทำการหักบัญชีของผู้ชำระเงินและพิมพ์หลักฐานการชำระเงิน
 (Payment Slip) ที่แสดงรายละเอียด และยืนยันการชำระเงิน จำนวน ๒ ฉบับ คือ หลักฐานการชำระเงิน
 ที่หน่วยงานให้ผู้ชำระเงินลงลายมือชื่อ (Merchant Copy) ๑ ฉบับ และหลักฐานการชำระเงินที่ผู้ชำระเงินเก็บไว้
 เป็นหลักฐานโดยไม่ต้องลงลายมือชื่อ (Customer Copy) ๑ ฉบับ

๓) กรณีที่บัตรอิเล็กทรอนิกส์ (บัตรเดบิต) ผ่านการหักบัญชีของผู้ชำระเงินแล้ว ให้หน่วยงานออกใบเสร็จรับเงินและมอบใบเสร็จรับเงินพร้อมหลักฐานการชำระเงิน (Customer Copy) ให้แก่ ผู้ชำระเงินเก็บไว้เป็นหลักฐาน จำนวน ๑ ชุด และหน่วยงานเก็บสำเนาใบเสร็จรับเงิน พร้อมหลักฐานการชำระเงิน (Merchant Copy) จำนวน ๑ ชุด ไว้เป็นหลักฐานเพื่อการตรวจสอบความถูกต้องของการรับเงินต่อไป

 ๔) หากรายการรับชำระเงินผ่านเครื่อง EDC เรียบร้อยแล้ว แต่ได้รับแจ้งจากผู้ชำระเงิน หรือหน่วยงานพบว่า การชำระเงินมีข้อผิดพลาด เช่น จำนวนเงิน หรือรายการที่รับชำระไม่ถูกต้อง ก่อนที่จะมีการ ทำรายการสรุปยอดรับชำระเงิน (Settlement) ทุกสิ้นวัน ให้หน่วยงานยกเลิกรายการรับชำระ (Void Payment) จากเครื่อง EDC โดยดำเนินการตามขั้นตอนในคู่มือการใช้เครื่อง EDC ของธนาคาร และให้หน่วยงานทำรายการ รับชำระเงินใหม่ ทั้งนี้ หากหน่วยงานได้ออกใบเสร็จรับเงินให้แก่ผู้ชำระเงินไปแล้วก่อนมีการยกเลิกรายการรับชำระ (Void Payment) ให้หน่วยงานเรียกใบเสร็จรับเงินคืนจากผู้ชำระเงินและขีดฆ่าเลิกใช้ใบเสร็จรับเงินนั้นทั้งฉบับแล้ว ออกใบเสร็จรับเงินฉบับใหม่ให้แก่ผู้ชำระเงิน โดยให้นำใบเสร็จรับเงินที่ขีดฆ่าเลิกใช้นั้นติดไว้กับสำเนาใบเสร็จรับเงิน ๕) <u>ทุกสิ้นวัน</u> ให้หน่วยงานสรุปยอดรายการรับชำระเงินผ่านเครื่อง EDC ในแต่ละวัน

(Settlement) เพื่อประมวลผลการรับชำระเงินระหว่างวัน แล้วสั่งพิมพ์ใบสรุปยอดรับชำระเงิน (Settlement Report Slip) จากเครื่อง EDC เพื่อนำมาตรวจสอบกับหลักฐานการชำระเงิน (Merchant Copy) และสำเนา ใบเสร็จรับเงินในข้อ ๓) ให้ถูกต้องตรงกัน และให้บันทึกจัดเก็บเงินรายได้แผ่นดินในระบบ GFMIS ๖) เมื่อหน่วยงานทำการสรุปยอดการรับเงินที่รับชำระในแต่ละวัน (Settlement) แล้ว ธนาคารจะทำการโอนยอดเงินเต็มจำนวนตามใบสรุปยอดรับชำระเงิน (Settlement Report Slip) ไปเข้าบัญชีเงิน ฝากธนาคารเพื่อการรับเงินผ่านเครื่อง EDC ที่ได้เปิดไว้สำหรับรับเงินด้วยบัตรอิเล็กทรอนิกส์ของแต่ละธนาคาร ภายในวันทำการเดียวกัน

๗) กรณีหน่วยงานได้รับแจ้งจากผู้ชำระเงิน หรือหน่วยงานพบว่า การชำระเงิน มีข้อผิดพลาด เช่น จำนวนเงินหรือรายการที่รับชำระไม่ถูกต้อง หลังจากที่มีการทำรายการสรุปยอดรับชำระเงิน (Settlement) ทุกสิ้นวันแล้ว ให้หน่วยงานกรอกข้อมูลการขอปรับปรุงรายการ EDC ตามแบบฟอร์มที่ธนาคาร กำหนดและแจ้งไปยังธนาคารเพื่อขอปรับปรุงรายการรับชำระเงินที่ผิดพลาด และเมื่อได้รับแจ้งเป็นหนังสือ จากธนาคารว่าได้ดำเนินการปรับปรุงรายการรับชำระเงินให้ถูกต้องแล้ว ให้หน่วยงานเรียกใบเสร็จรับเงินคืนจาก ผู้ชำระเงินและขีดฆ่าเลิกใช้ใบเสร็จรับเงินที่ออกไปแล้วทั้งฉบับแล้วออกใบเสร็จรับเงินฉบับใหม่ให้แก่ผู้ชำระเงิน โดยให้นำใบเสร็จรับเงินที่ขีดฆ่าเลิกใช้นั้นติดไว้กับสำเนาใบเสร็จรับเงิน

๘) ในวันทำการถัดไป ก่อน ๑๐.๐๐ น. ให้หน่วยงานทำรายการนำเงินส่งคลังหรือ ฝากคลังผ่านระบบ KTB Corporate Online โดยให้ตรวจสอบยอดเงินในบัญชีเงินฝากธนาคารที่ได้เปิดไว้เพื่อ การรับเงินผ่านเครื่อง EDC สำหรับรับเงินด้วยบัตรอิเล็กทรอนิกส์กับรายงานการรับชำระเงินผ่านระบบงาน ของธนาคารตามคู่มือการใช้เครื่อง EDC ของธนาคาร เมื่อถูกต้องตรงกันแล้วให้โอนเงินจากบัญชีเงินฝากธนาคาร ดังกล่าวผ่านระบบ Internet Banking (KTB Corporate Online) เพื่อนำส่งคลังเป็นรายได้แผ่นดินหรือฝากคลัง แล้วแต่กรณี

๙) การทำรายการนำเงินส่งคลังจากบัญชีเงินฝากธนาคารในข้อ ๘) ผ่านระบบ KTB Corporate Online ให้หน่วยงานโอนเงินจากบัญชีเงินฝากธนาคารดังกล่าว พร้อมทั้งระบุประเภทและจำนวนเงิน ที่จะนำส่งคลัง เพื่อเข้าบัญชีเงินฝากธนาคารของสำนักงานคลังจังหวัดเพื่อรับเงินของหน่วยงานภาครัฐ และเมื่อทำ รายการแล้วเสร็จ ให้พิมพ์หน้าจอการทำรายการสำเร็จจากระบบ KTB Corporate Online เพื่อใช้เป็นหลักฐาน ในการนำเงินส่งคลัง

๑๐) <u>ทุกสิ้นวันทำการ</u> ให้หน่วยงานจัดให้มีการตรวจสอบการนำเงินส่งคลังผ่านระบบ KTB Corporate Online จากเอกสารที่พิมพ์จากหน้าจอการทำรายการสำเร็จ กับรายการสรุปความเคลื่อนไหว ทางบัญชี (e-Statement/Account Information) ที่เรียกจากระบบ KTB Corporate Online ให้ถูกต้องตรงกัน และให้เก็บรักษาหลักฐานในการนำเงินส่งคลังไว้ให้สำนักงานการตรวจเงินแผ่นดินตรวจสอบต่อไป

๑๑) กรณีหน่วยงานรับเงินด้วยบัตรอิเล็กทรอนิกส์ (บัตรเครดิต) ให้ถือปฏิบัติ เช่นเดียวกับการรับเงินด้วยบัตรอิเล็กทรอนิกส์ (บัตรเดบิต) แต่การรับชำระเงินด้วยบัตรเครดิต ค่าธรรมเนียม ที่เกิดขึ้นผู้ชำระเงินเป็นผู้รับภาระค่าธรรมเนียม

๑๒) กรณีเกิดข้อขัดข้องในการรับชำระเงินให้หน่วยงานติดต่อกับธนาคารกรุงไทย จำกัด (มหาชน) ที่วางเครื่อง EDC

#### ๑.๒.๒.๓ รับชำระเงินด้วย QR Code

๑) ให้หน่วยงานแจ้งรายการและจำนวนเงินที่ผู้ชำระเงินต้องชำระ โดยผู้ชำระเงินต้องใช้ Smartphone ที่ได้ดาวน์โหลด Application QR Code ของธนาคารที่ผู้ชำระเงินใช้บริการ เพื่อใช้สำหรับชำระเงิน เข้าบัญชีเงินฝากธนาคารของส่วนราชการที่เปิดไว้เพื่อการรับเงินด้วย QR Code

๒) เมื่อผู้ชำระเงินได้ทำรายการชำระเงินด้วย QR Code เรียบร้อยแล้ว ให้หน่วยงาน ปฏิบัติตามขั้นตอนคู่มือการรับเงินด้วย QR Code ผ่านเครื่อง EDC ของธนาคาร โดยระบบจะทำการหักบัญชีของผู้ ชำระเงินและพิมพ์หลักฐานการชำระเงิน (Payment Slip) ที่แสดงรายละเอียด และยืนยันการชำระเงินจำนวน ๒ ฉบับ คือ หลักฐานการชำระเงินที่ส่วนราชการให้ผู้ชำระเงินลงลายมือชื่อ (Merchant Copy) ๑ ฉบับ และหลักฐาน การชำระเงินที่ผู้ชำระเงินเก็บไว้เป็นหลักฐานโดยไม่ต้องลงลายมือชื่อ (Customer Copy) ๑ ฉบับ

๓) ให้หน่วยงานออกใบเสร็จรับเงินและมอบใบเสร็จรับเงินพร้อมหลักฐานการชำระเงิน (Customer Copy) ให้แก่ผู้ชำระเงินเก็บไว้เป็นหลักฐาน จำนวน ๑ ชุด และหน่วยงานเก็บสำเนาใบเสร็จรับเงิน พร้อมหลักฐานการชำระเงินฯ (Merchant Copy) จำนวน ๑ ชุด ไว้เป็นหลักฐานเพื่อการตรวจสอบความถูกต้อง ของการรับเงิน และเก็บไว้ให้สำนักงานการตรวจเงินแผ่นดินตรวจสอบต่อไป

๔) หากรายการรับซำระเงินด้วย QR Code ผ่านเครื่อง EDC เรียบร้อยแล้ว แต่ได้รับแจ้ง จากผู้ชำระเงิน หรือหน่วยงานพบว่า การชำระเงินมีข้อผิดพลาด เช่น จำนวนเงิน หรือรายการที่รับชำระไม่ถูกต้อง ก่อนที่จะมีการทำรายการสรุปยอดรับชำระเงิน (Settlement) ทุกสิ้นวัน ให้หน่วยงานยกเลิกรายการรับชำระ (Void Payment) เรียกใบเสร็จรับเงินคืนจากผู้ชำระเงินและขีดฆ่าเลิกใช้ใบเสร็จรับเงินนั้นทั้งฉบับ แล้วออก ใบเสร็จรับเงินฉบับใหม่ให้แก่ผู้ชำระเงิน โดยให้นำใบเสร็จรับเงินที่ขีดฆ่าเลิกใช้นั้นติดไว้กับสำเนาใบเสร็จรับเงิน

๔) <u>ทุกสิ้นวัน</u> ให้หน่วยงานสรุปยอดรายการรับชำระเงินด้วย QR Code ผ่านเครื่อง EDC ในแต่ละวัน (Settlement) เพื่อประมวลผลการรับชำระเงินระหว่างวัน แล้วสั่งพิมพ์ใบสรุปยอดรับชำระเงิน (Settlement Report Slip) จากเครื่อง EDC เพื่อนำมาตรวจสอบกับหลักฐานการชำระเงิน (Merchant Copy) และสำเนาใบเสร็จรับเงินให้ถูกต้องตรงกัน และบันทึกรายการจัดเก็บเงินรายได้แผ่นดินในระบบ GFMIS

๖) เมื่อหน่วยงานทำการสรุปยอดการรับเงินที่รับชำระในแต่ละวัน (Settlement) แล้ว ธนาคารจะทำการโอนยอดเงินเต็มจำนวนตามใบสรุปยอดรับชำระเงิน (Settlement Report Slip) ไปเข้าบัญชี เงินฝากธนาคารเพื่อการรับเงินผ่านเครื่อง EDC ที่ได้เปิดไว้สำหรับรับชำระเงินด้วย QR Code ภายในวันทำการ เดียวกัน

 ๗) กรณีหน่วยงานได้รับแจ้งจากผู้ชำระเงิน หรือหน่วยงานพบว่า การชำระเงิน มีข้อผิดพลาด เช่น จำนวนเงินหรือรายการที่รับชำระไม่ถูกต้อง หลังจากที่มีการทำรายการสรุปยอดรับชำระเงิน (Settlement) ทุกสิ้นวันแล้ว ให้หน่วยงานกรอกข้อมูลการขอปรับปรุงรายการรับชำระเงิน ตามแบบฟอร์ม ที่ธนาคารกำหนดและแจ้งไปยังธนาคารเพื่อขอปรับปรุงรายการรับชำระเงินที่ผิดพลาด และเมื่อหน่วยงานได้รับแจ้ง เป็นหนังสือจากธนาคารว่าได้ดำเนินการปรับปรุงรายการรับชำระเงินให้ถูกต้องแล้ว ให้หน่วยงานเรียก ใบเสร็จรับเงินคืนจากผู้ชำระเงินและขีดฆ่าเลิกใช้ใบเสร็จรับเงินที่ออกไปแล้วทั้งฉบับแล้วออกใบเสร็จรับเงินฉบับ

ใหม่ให้แก่ผู้ชำระเงิน โดยให้นำใบเสร็จรับเงินที่ขีดฆ่าเลิกใช้นั้นติดไว้กับสำเนาใบเสร็จรับเงิน

୦୦

๘) ในวันทำการถัดไป ก่อน ๑๐.๐๐ น. ให้หน่วยงานทำรายการนำเงินส่งคลังหรือ ฝากคลังผ่านระบบ KTB Corporate Online โดยให้ตรวจสอบยอดเงินในบัญชีเงินฝากธนาคารที่เปิดไว้เพื่อการรับ เงินด้วยผ่านเครื่อง EDC สำหรับรับชำระเงินด้วย QR Code กับรายงานการรับชำระเงินผ่านระบบงานของธนาคาร ตามคู่มือการรับเงินด้วย QR Code ผ่านเครื่อง EDC ของธนาคาร เมื่อถูกต้องตรงกันแล้วให้โอนเงินจากบัญชีเงิน ฝากธนาคารดังกล่าว ผ่านระบบ Internet Banking (KTB Corporate Online) เพื่อนำส่งคลังเป็นรายได้แผ่นดิน

๙) การทำรายการนำเงินส่งคลังจากบัญชีเงินฝากธนาคารในข้อ ๘) ผ่านระบบ KTB Corporate Online ให้หน่วยงานโอนเงินจากบัญชีเงินฝากธนาคารดังกล่าว พร้อมทั้งระบุประเภทและจำนวนเงิน ที่จะนำส่งคลัง เพื่อเข้าบัญชีเงินฝากธนาคารของสำนักงานคลังเพื่อรับเงินของหน่วยงานภาครัฐ และเมื่อทำรายการ แล้วเสร็จ ให้พิมพ์หน้าจอการทำรายการสำเร็จจากระบบ KTB Corporate Online เพื่อใช้เป็นหลักฐานในการ นำเงินส่งคลัง

๑๐) <u>ทุกสิ้นวันทำการ</u> ให้หน่วยงานจัดให้มีการตรวจสอบการนำเงินส่งคลังผ่านระบบ KTB Corporate Online จากเอกสารที่พิมพ์จากหน้าจอการทำรายการสำเร็จ กับรายการสรุปความเคลื่อนไหว ทางบัญชี (e-Statement/Account Information) ที่เรียกจากระบบ KTB Corporate Online ให้ถูกต้องตรงกัน และให้เก็บรักษาหลักฐานในการนำเงินส่งคลังไว้ให้สำนักงานการตรวจเงินแผ่นดินตรวจสอบต่อไป

๑๑) กรณีเกิดข้อขัดข้องในการรับชำระเงินให้หน่วยงานติดต่อกับธนาคารกรุงไทย จำกัด (มหาชน) ที่วางเครื่อง EDC

๑.๒.๒. แบบใบแจ้งการชำระเงิน (Pay in), Company Code, รหัสศูนย์ต้นทุน, รหัสรับเงิน รายได้ของกรมประมงทางอิเล็กทรอนิกส์, ทะเบียนคุมการจัดเก็บเงินรายได้แผ่นดิน และคู่มือการรับเงินโดยการนำ เงินฝากเข้าบัญชีธนาคารของหน่วยงาน และการนำเงินส่งคลังผ่านระบบอิเล็กทรอนิกส์ (KTB Corporate Online) สามารถดาวน์โหลดได้บนเว็บเพจ กองคลัง หัวข้อ กลุ่มพัฒนาระบบงานคลัง หัวข้อ เอกสารแบบฟอร์ม

๑.๒.๓ หน่วยงานใดมีความประสงค์จะประยุกต์ใช้แบบใบแจ้งการชำระเงิน (Pay in) ของ กรมประมงให้สอดคล้องกับวัตถุประสงค์ในการทำงานของแต่ละหน่วยงาน ให้เสนอกรมประมงให้ความเห็นชอบ แยกต่างหากเป็นรายกรณี และแจ้งหน่วยงานที่เกี่ยวข้องทราบ

๑.๒.๔ ให้หน่วยงานเริ่มดำเนินการรับเงินและนำเงินส่งคลังผ่านระบบอิเล็กทรอนิกส์ (KTB Corporate Online) ตั้งแต่วันที่ ๑๕ มีนาคม ๒๕๖๑ เป็นต้นไป

## มติที่ประชุม

|                  | <ol> <li>เกณฑ์ประเมินผลการปฏิบัติงานด้านบัญชีประจำปีงบประมาณ ๒๕๖๑ ตาม</li> </ol> |     |
|------------------|----------------------------------------------------------------------------------|-----|
| เอกสารแนบ ๖ - ๙  |                                                                                  |     |
| มติที่ประชุม     |                                                                                  |     |
|                  |                                                                                  |     |
|                  |                                                                                  |     |
|                  |                                                                                  |     |
|                  |                                                                                  | ••• |
|                  |                                                                                  |     |
|                  |                                                                                  |     |
|                  |                                                                                  |     |
|                  |                                                                                  |     |
|                  |                                                                                  |     |
| ระเบียบวาระที่ ๕ | เรื่องอื่น ๆ (ถ้ามี)                                                             |     |
| ระเบียบวาระที่ ๕ | เรื่องอื่น ๆ (ถ้ามี)                                                             |     |
| ระเบียบวาระที่ ๕ | เรื่องอื่น ๆ (ถ้ามี)                                                             |     |
| ระเบียบวาระที่ ๕ | เรื่องอื่น ๆ (ถ้ามี)                                                             |     |
| ระเบียบวาระที่ ๕ | เรื่องอื่น ๆ (ถ้ามี)                                                             |     |
| ระเบียบวาระที่ ๕ | เรื่องอื่น ๆ (ถ้ามี)                                                             |     |
| ระเบียบวาระที่ ๕ | เรื่องอื่น ๆ (ถ้ามี)                                                             |     |
| ระเบียบวาระที่ ๕ | เรื่องอื่น ๆ (ถ้ามี)                                                             |     |